# UF FOIOW arteco

# What is u-Follow?

u-Follow is uSee's newest feature, allowing operators to easily follow people and objects of interest across different devices.

- No need to learn where the devices are placed to follow a person or object
- Easy to set up and use
- No need to change or add hardware

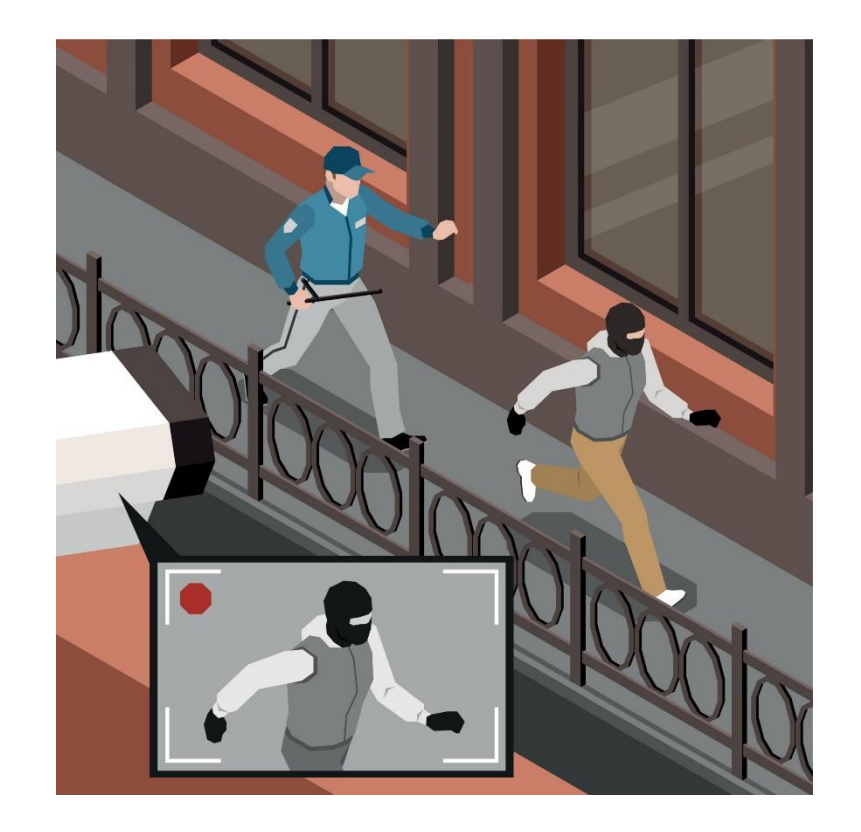

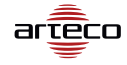

### Where u-Follow?

- Perimeters
- Malls & Shops
- Smart cities
- Living estates
- And many more...

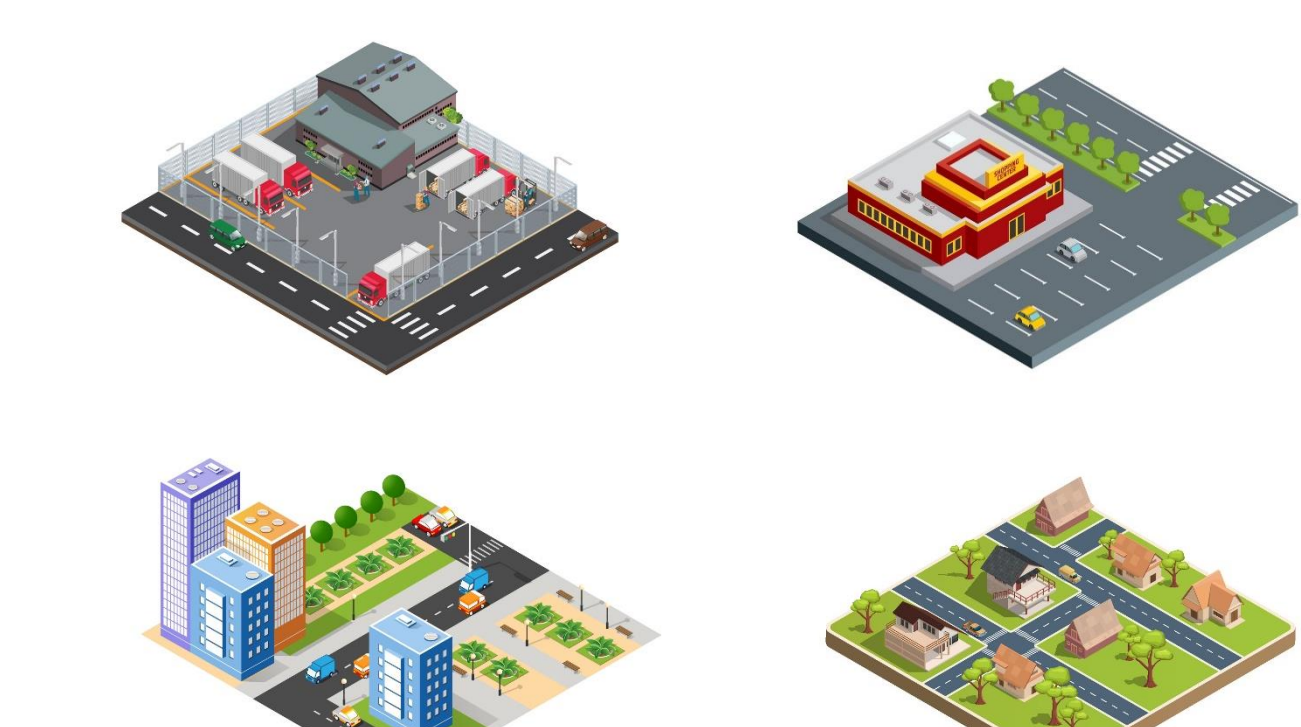

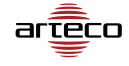

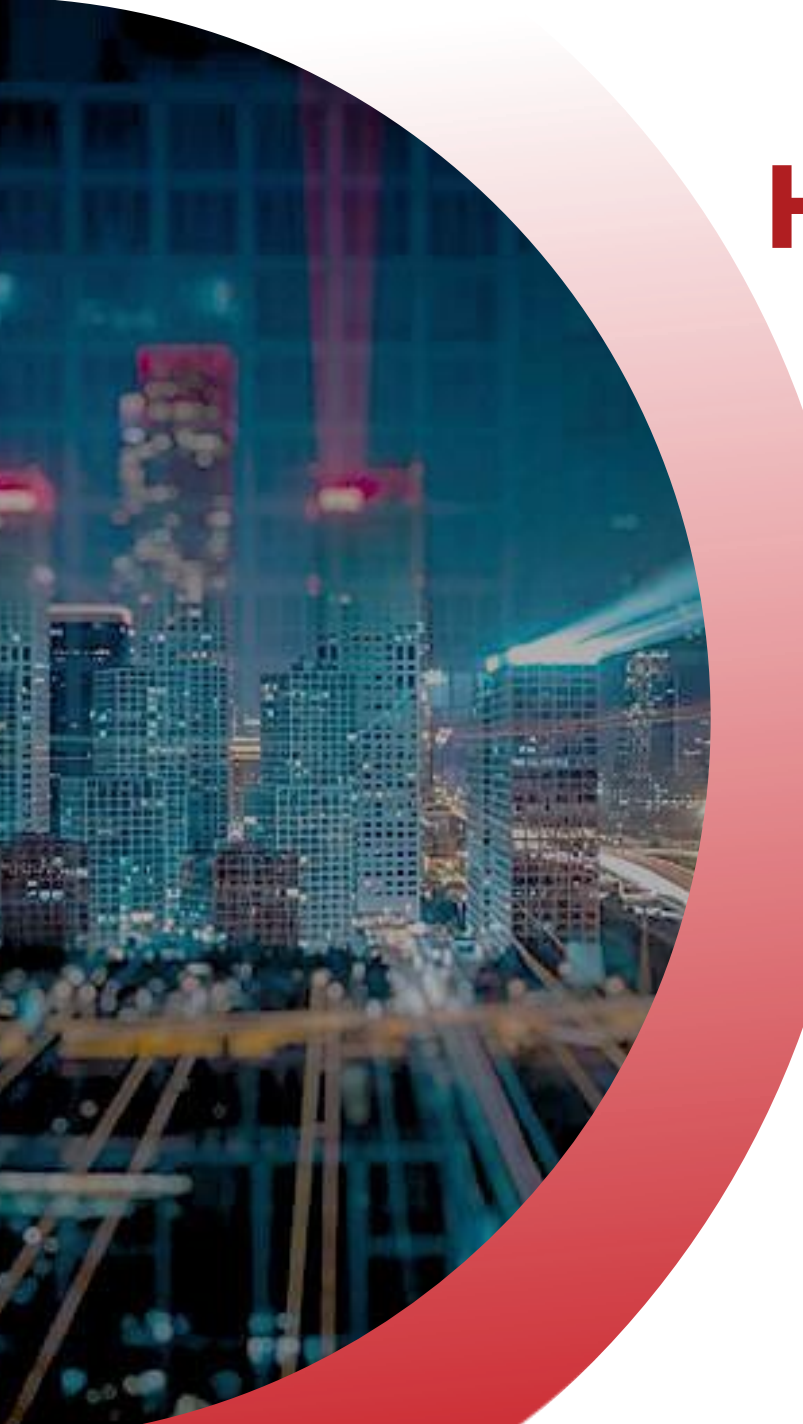

Let's look at how to use u-Follow.

This is broken up into 2 sections

Configuration

Live view

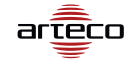

# HOW u-Follow? Configuration

Finding u-Follow configuration

Creating and setting up of a sequence

Editing a sequence

- Closing a sequence
- Deleting a sequence

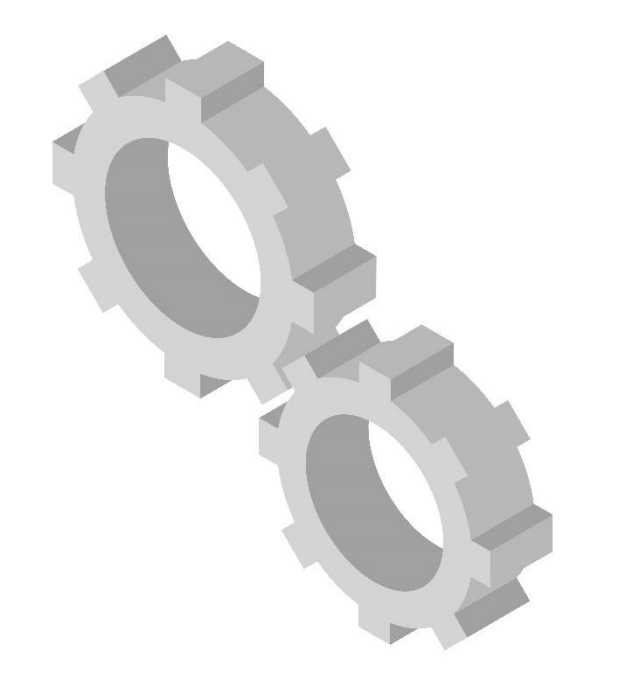

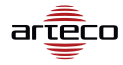

#### **Configuration**

Finding u-Follow configuration

To access the u-Follow configuration page you first have to find it in the Sidebar

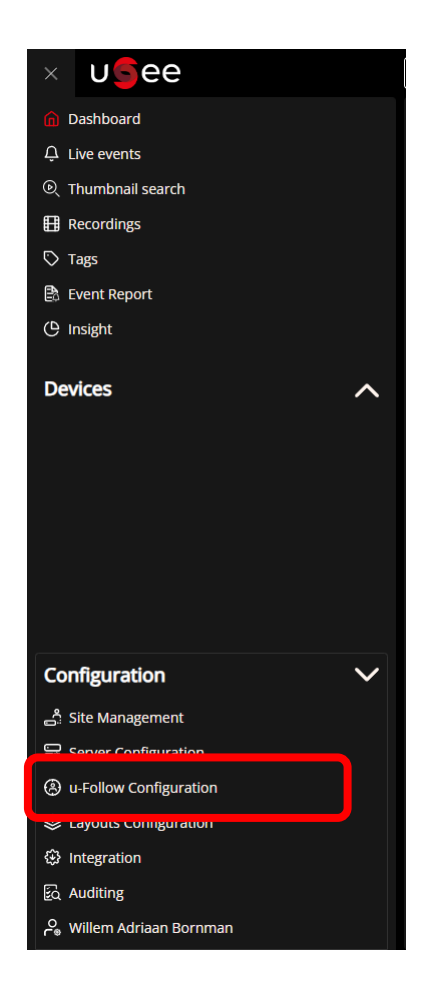

#### **Configuration**

Creating and setting up of a sequence

Before being able to create a sequence, you first have to choose the site

\*\*Sequences are saved per site

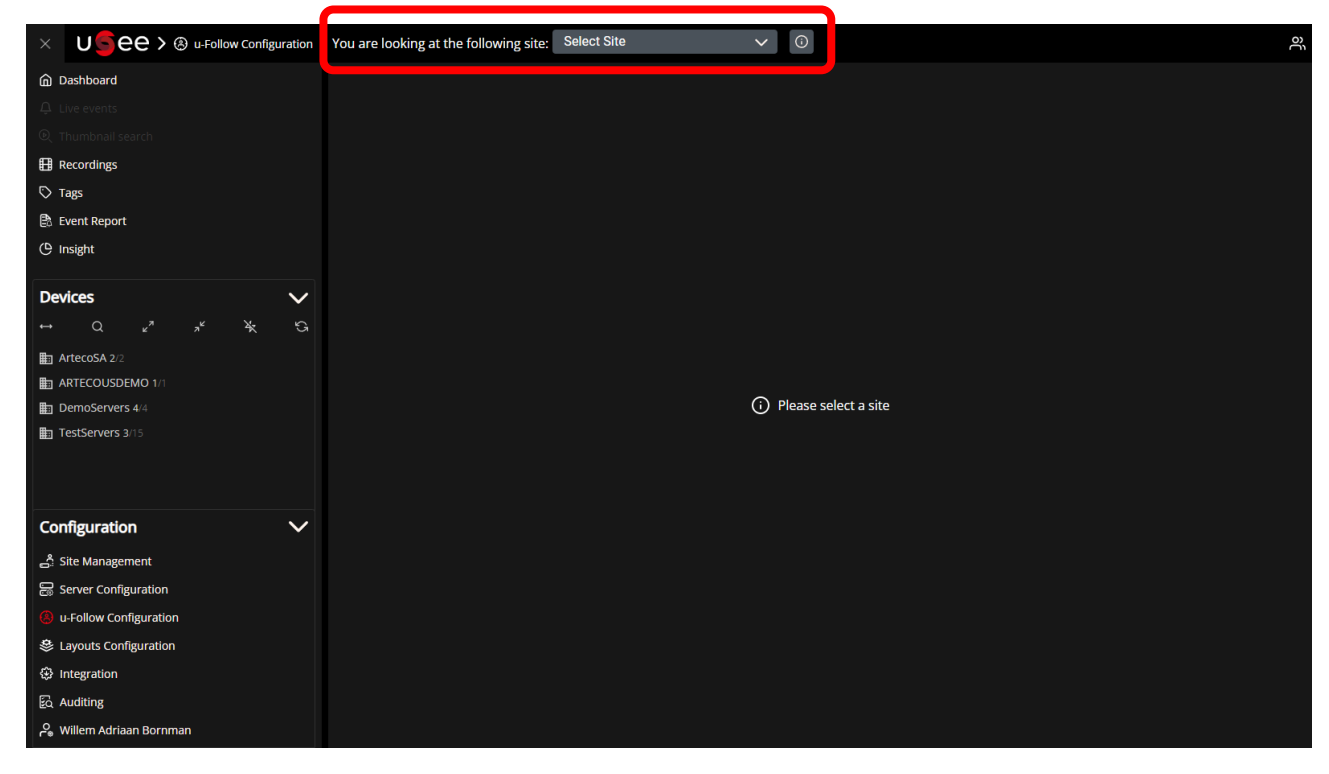

#### **Configuration**

Creating and setting up of a sequence

Once you have selected a site then you can create a new sequence

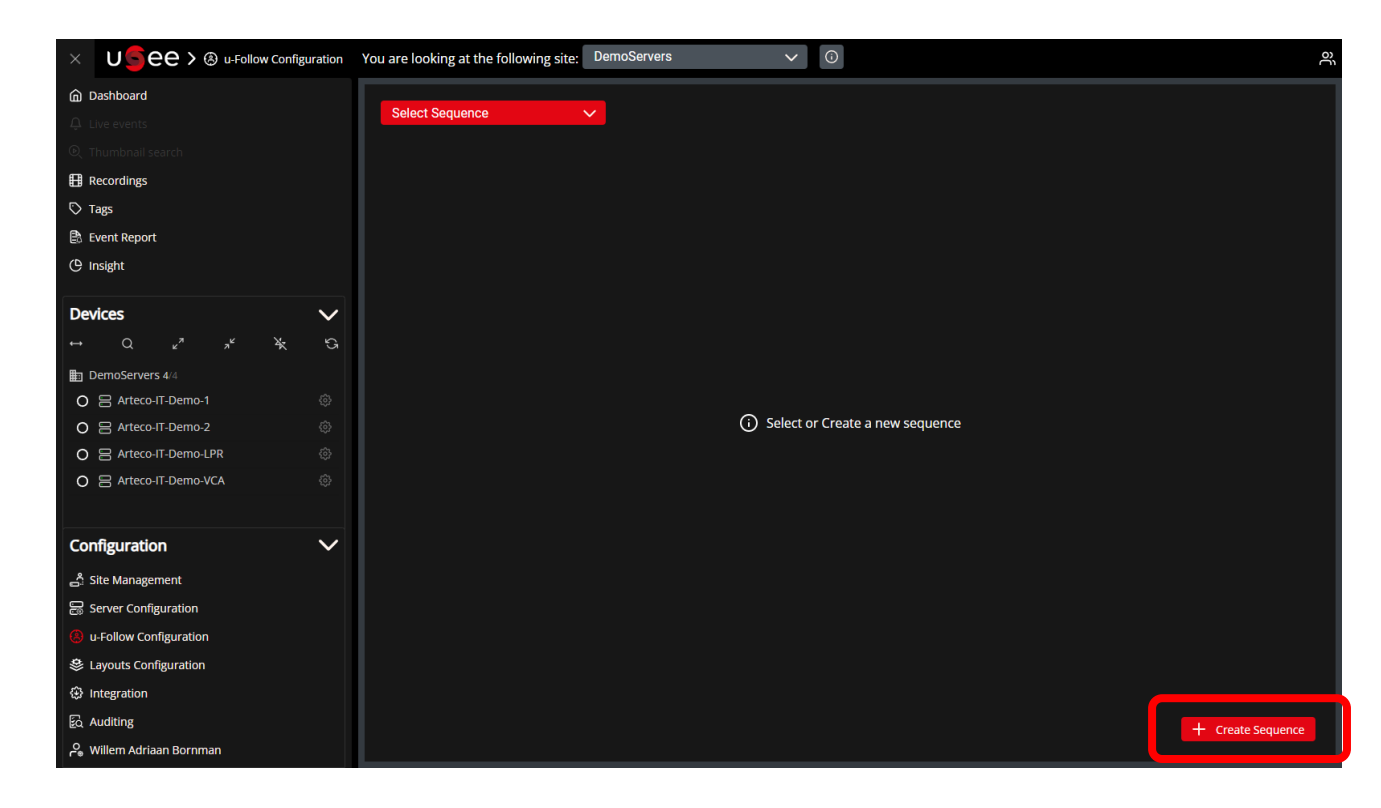

#### **Configuration**

Creating and setting up of a sequence

Once a sequence has been created, you can then add cameras to the sequence.

Green border = place a camera there

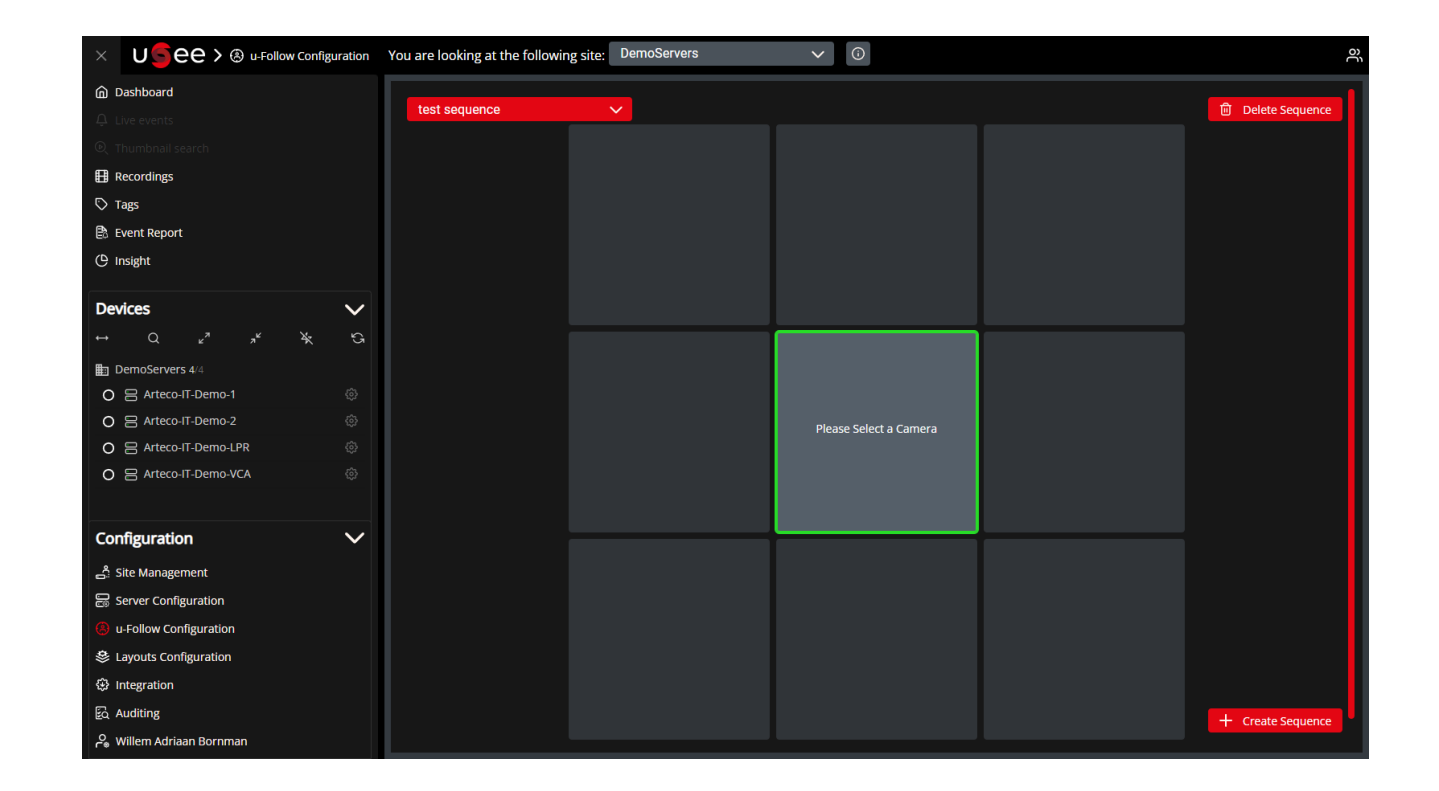

#### **Configuration**

Creating and setting up of a sequence

Once your first camera is placed, you will see white flashing borders – this indicates where you can place your next device.

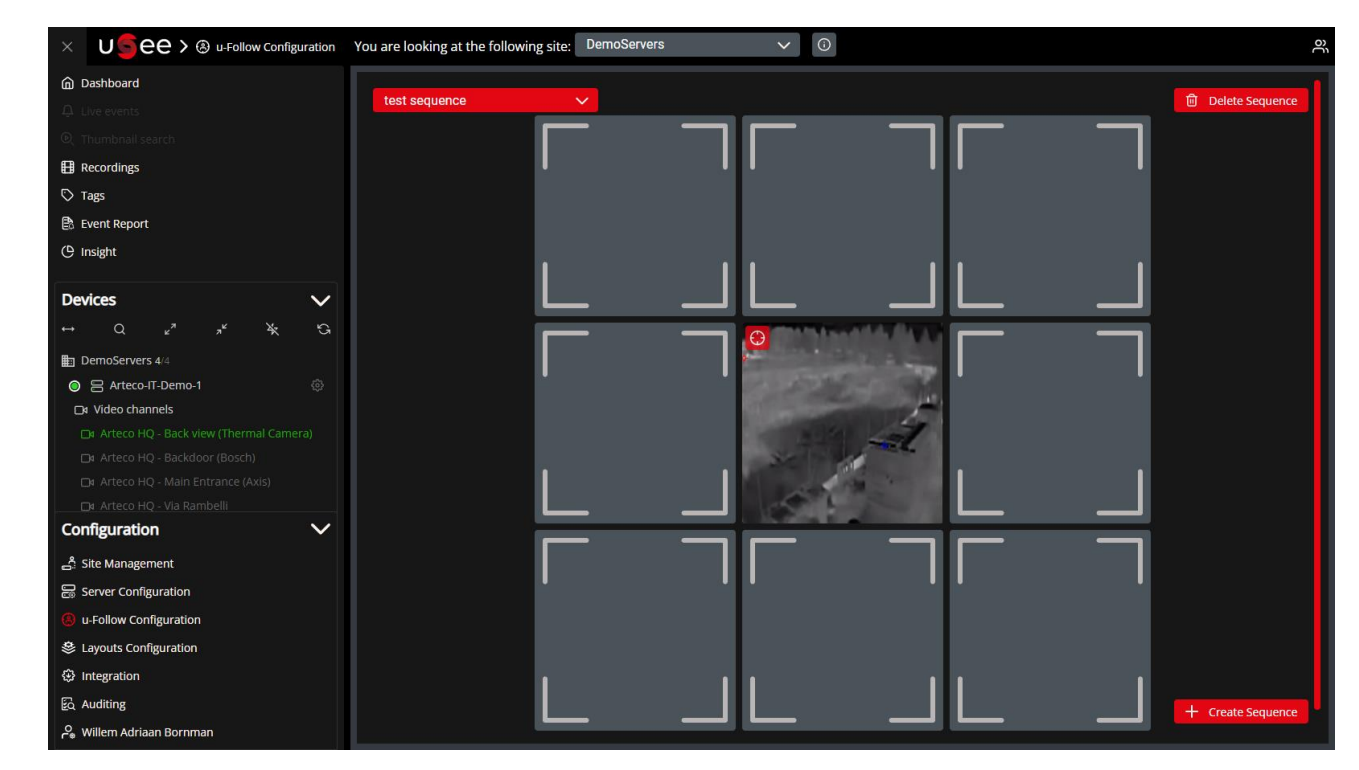

Click this icon of you want to locate the camera in the devicelist

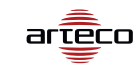

#### **Configuration**

Editing a sequence

If you want to change a device in the sequence, you can click on the device's thumbnail, then modify.

Then you can select a new device.

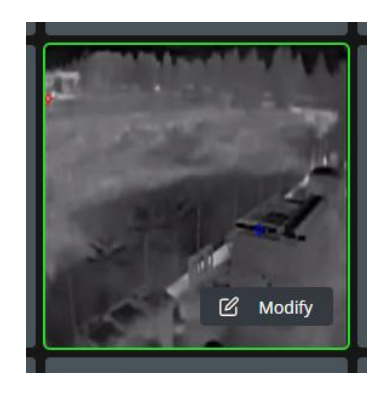

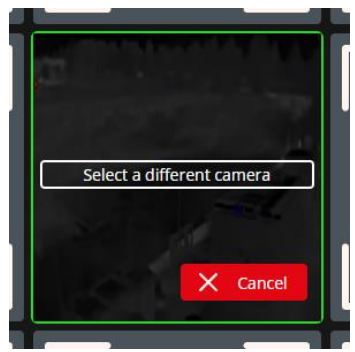

#### **Configuration**

Closing a sequence

You can "close" a sequence, this feature is great if you want a sequence on your perimeter.

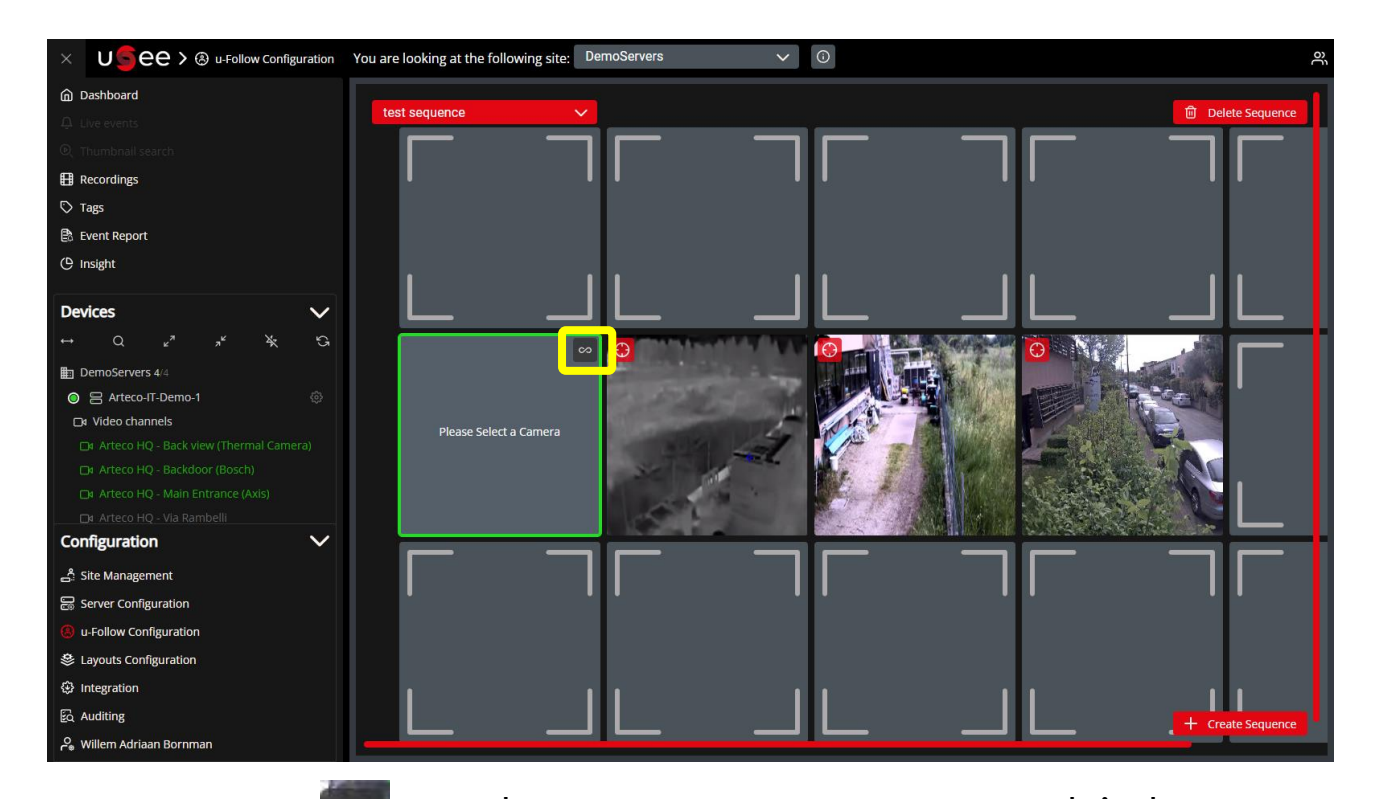

arteco

To close a sequence, press this button This will take the uttermost left, or right device, to complete the sequence.

#### **Configuration**

Closing a sequence

To break the connection, which will allow you to add more devices, you can click the "Break connection" button

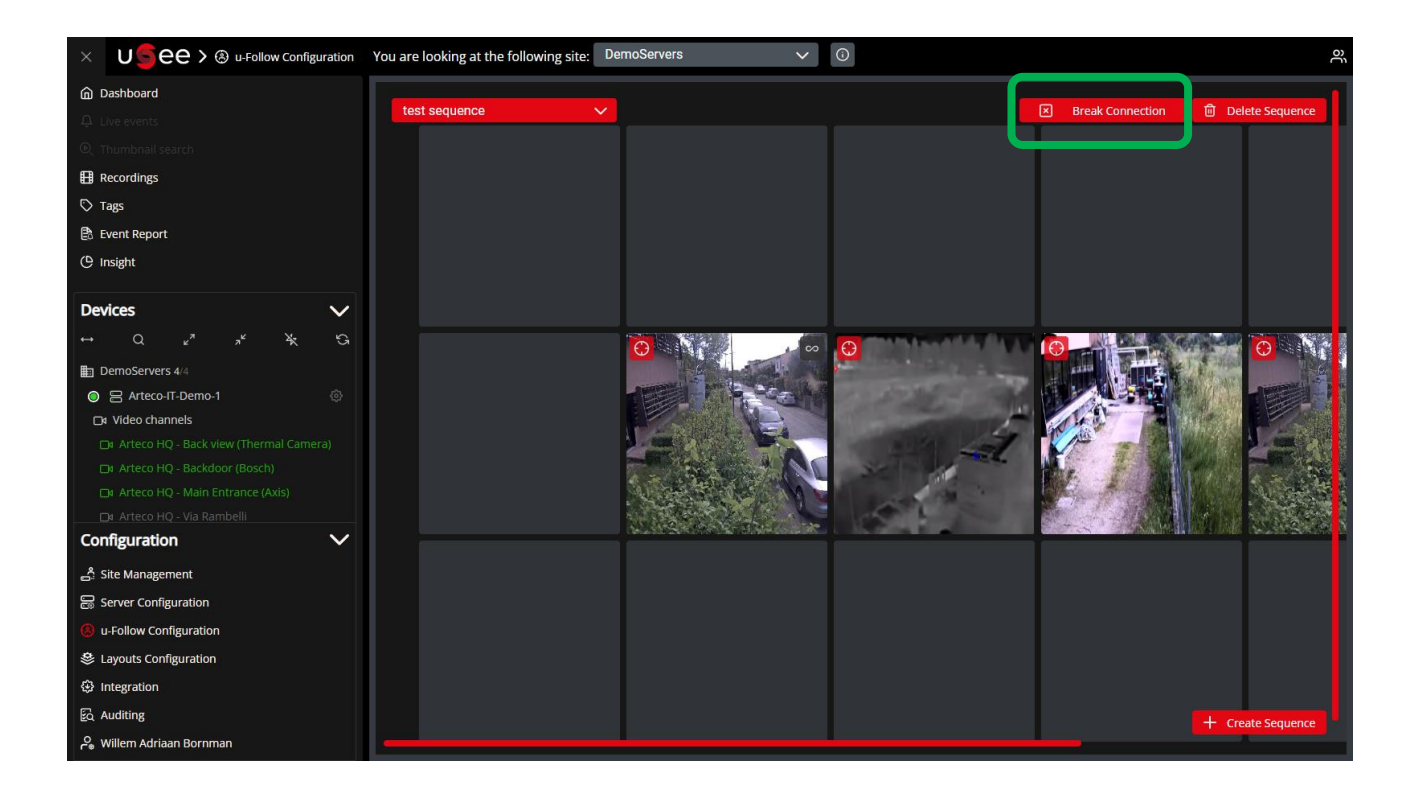

#### **Configuration**

Deleting a sequence

If a sequence was created, but is not needed anymore, you are able to delete the sequence by pressing the "Delete sequence" button

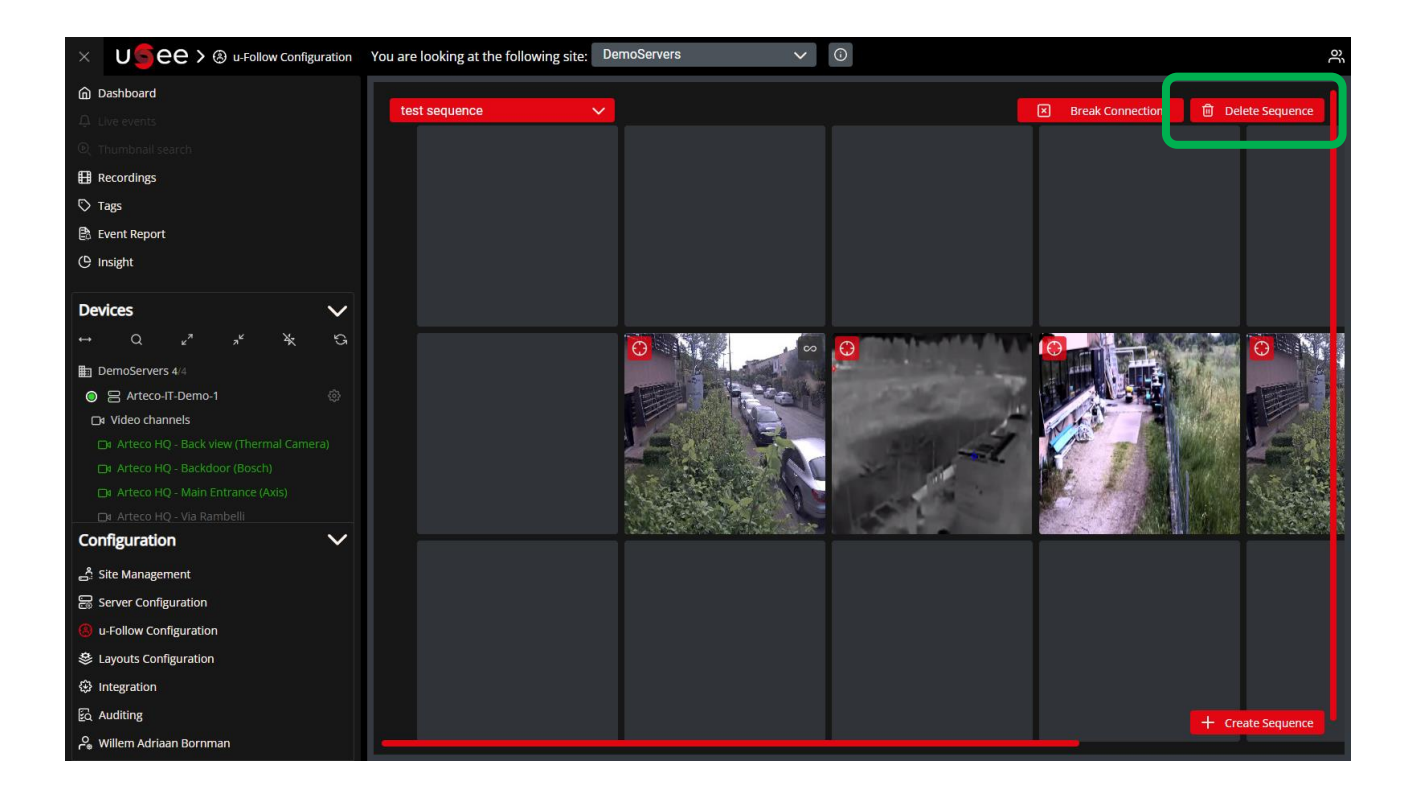

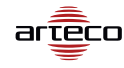

How to access a sequence

How to move through devices in a sequence

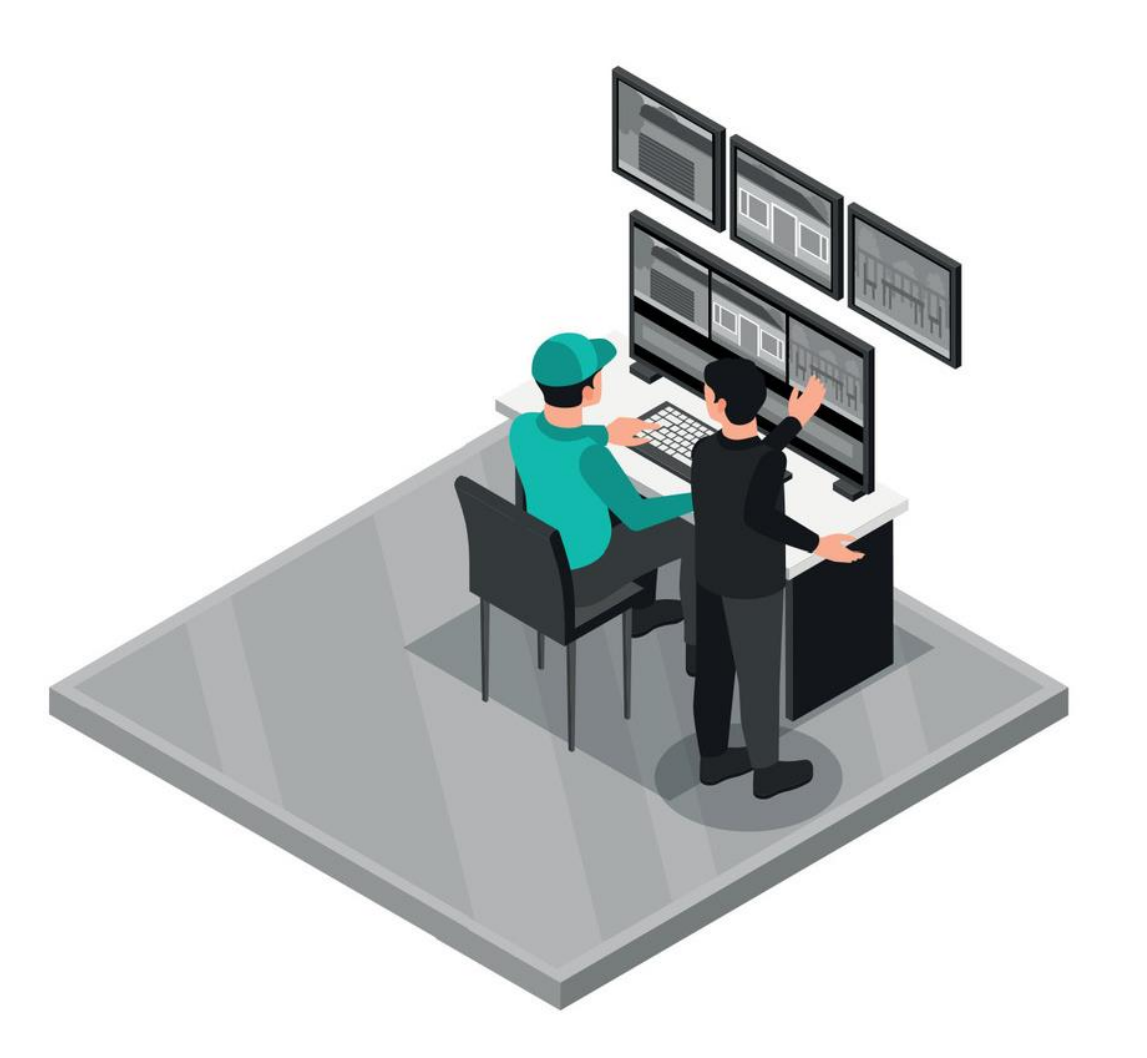

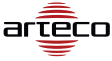

#### Live view

Access a sequence

If a camera is part of a sequence, you will see this icon 
in the video player

u-Follow is only available in WebRTC format.

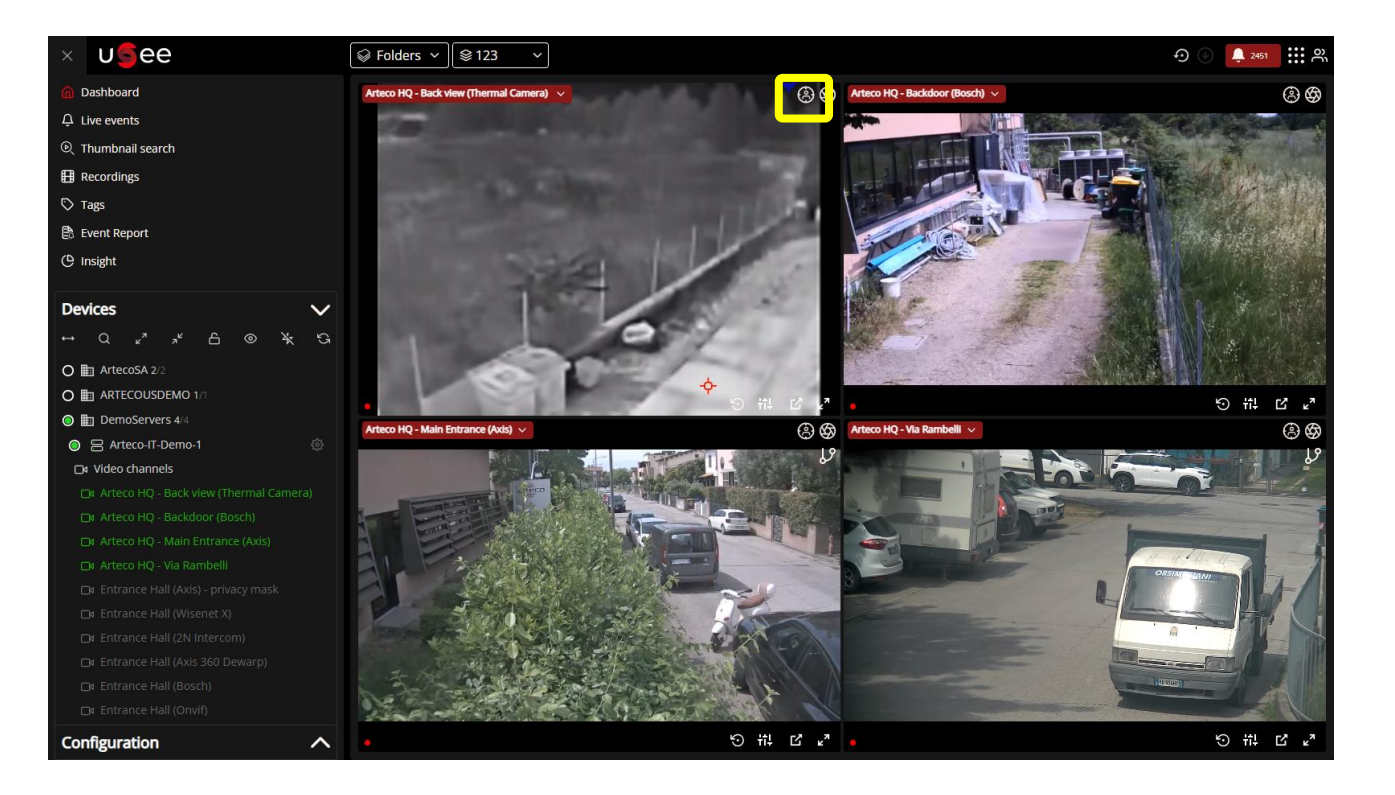

#### Live view

Access a sequence

Clicking the u-Follow button in a video player will initiate the sequence in a new tab.

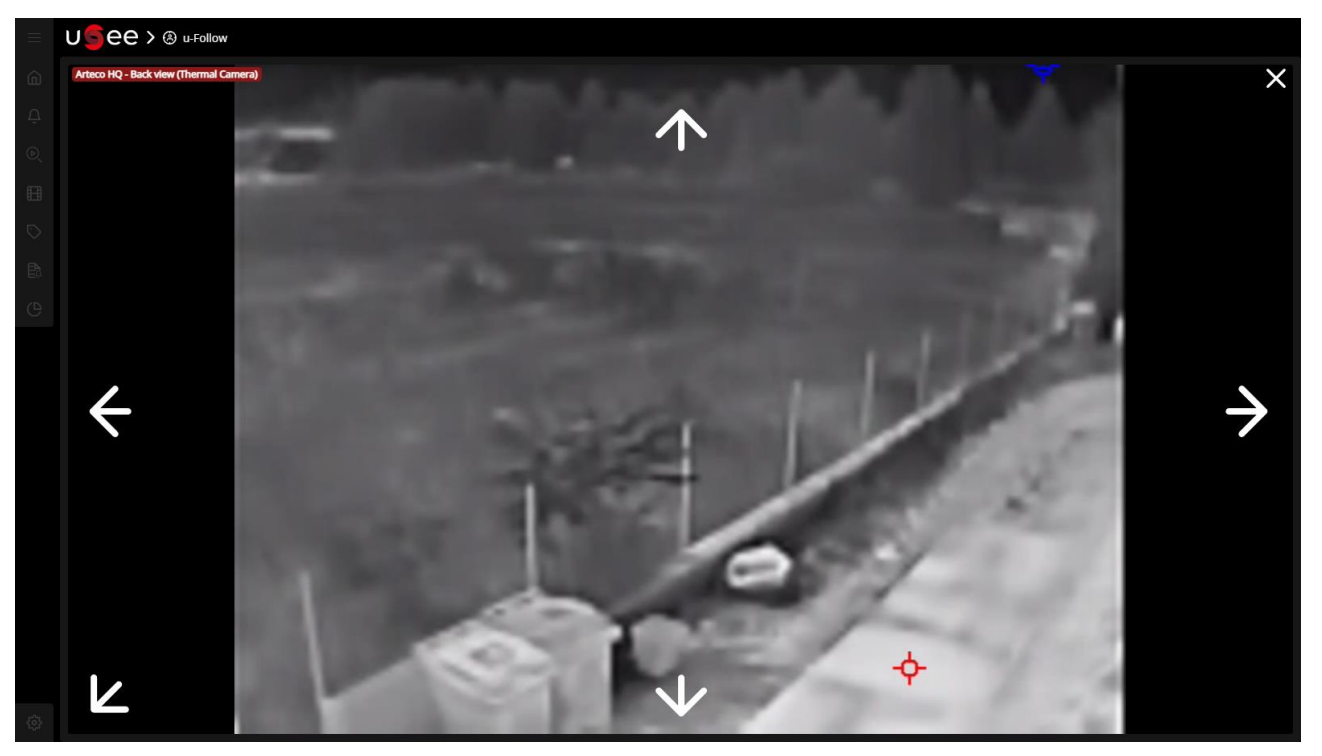

arteco

\*\*Notes:

- If you have NOT opened a sequence previously, then uSee will open a new tab and populate the video in that tab
- If you have the u-Follow tab open, then the video will populate in that tab

Access a sequence

If you close the sequence in the new tab, you will be presented with a uSee view where you're not able to choose any other environments.

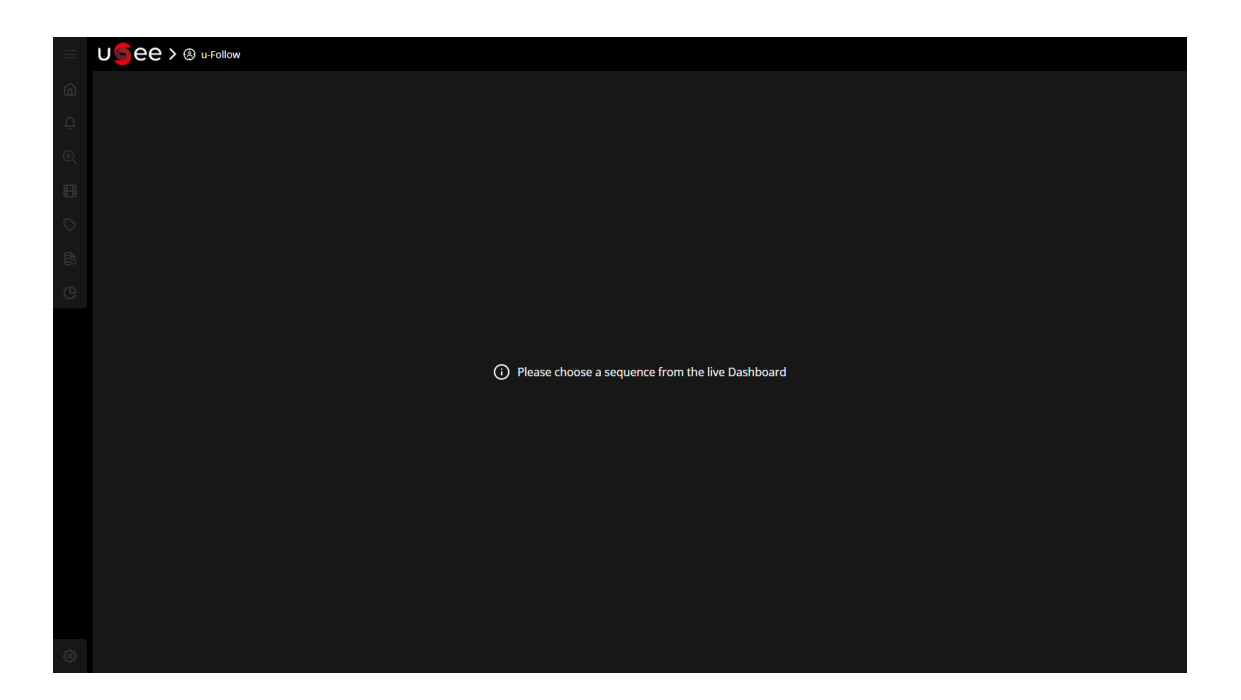

arteco

You can select a new sequence from the live dashboard and it will be populated in this tab

Moving through devices in a sequence

Clicking on the arrows will allow you to see the adjacent camera(s).

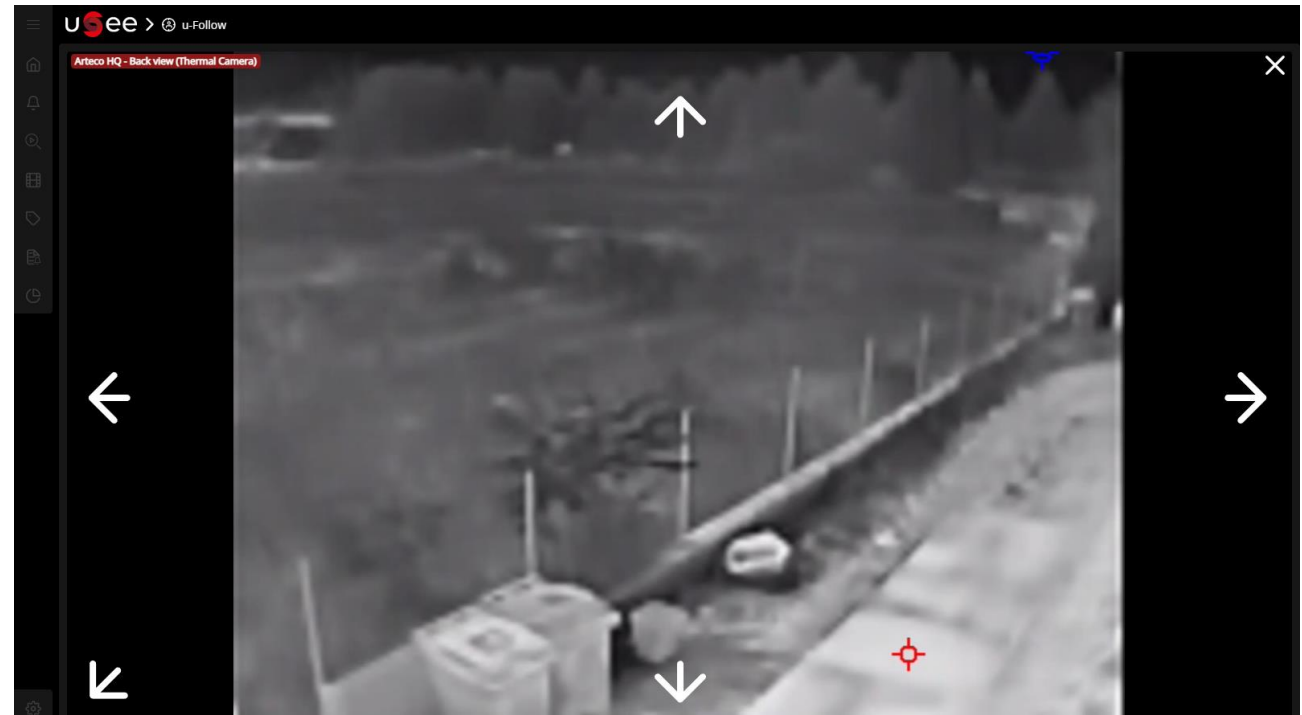

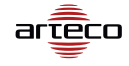

Access a sequence

If the device is part of more than one sequence, then a pop up will appear prompting the user to choose a sequence.

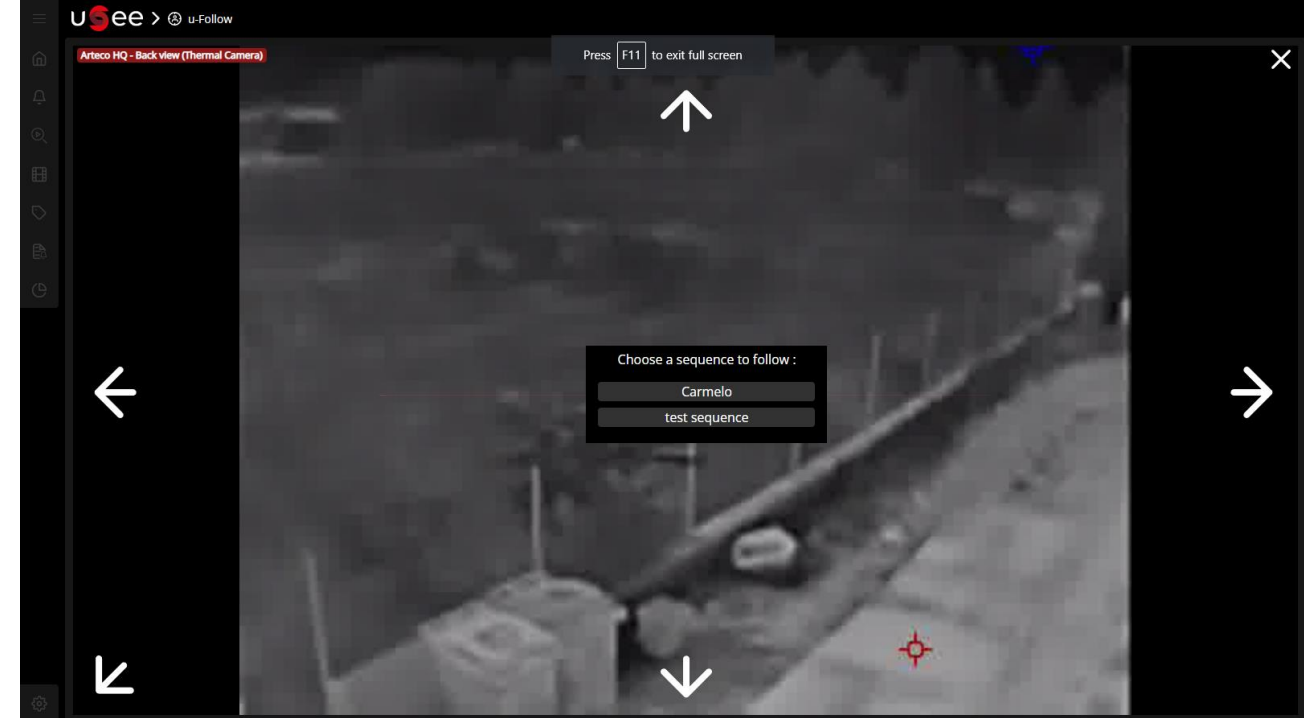

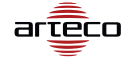

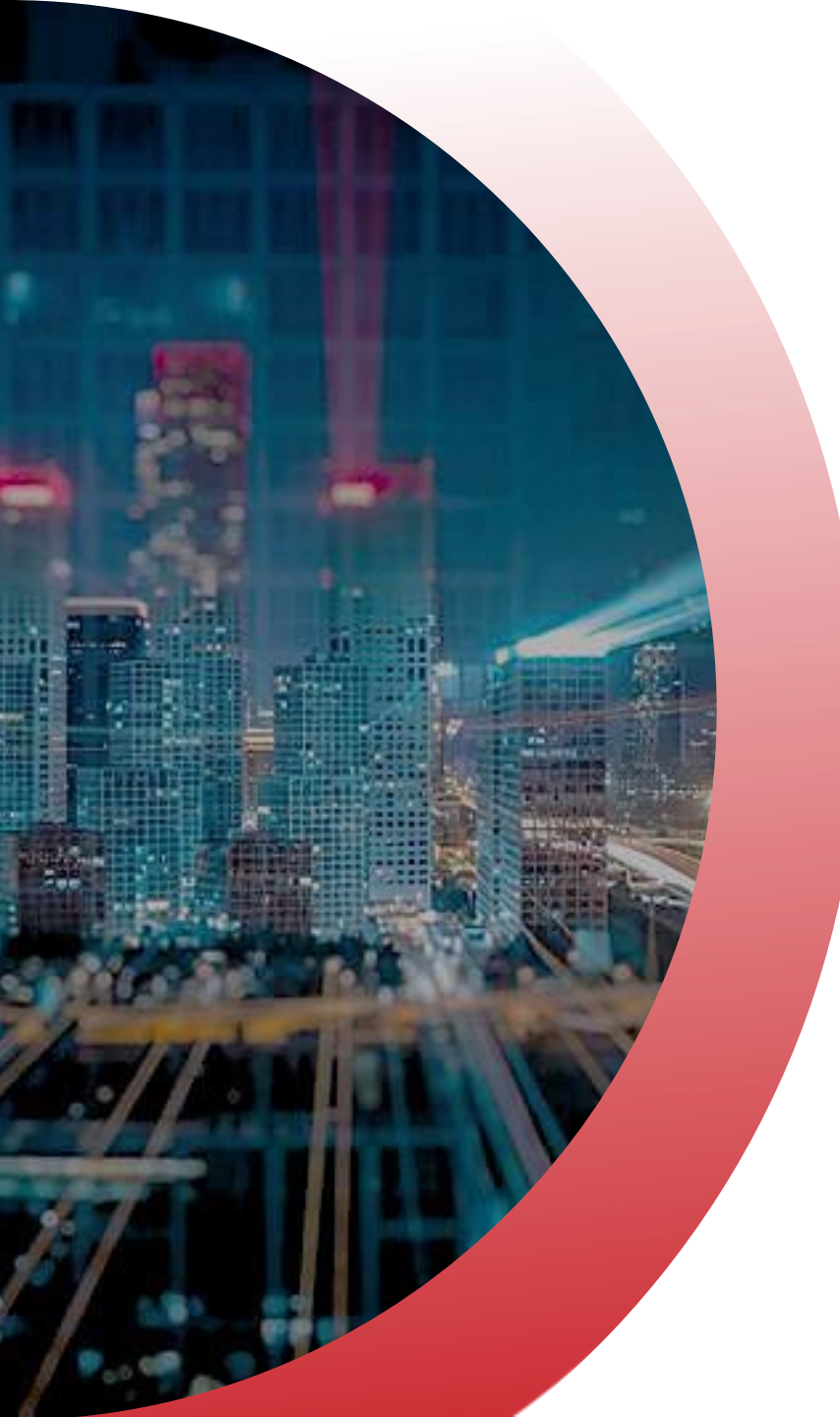

# Limitations

- Once a device has been added to a sequence, that device can't be deleted, only swapped out
- Fisheye cameras do not work with u-Follow
- u-Follow is only available on uSee and with WebRTC enabled cameras
- Sequences should have unique names and be less than
   25 chars

# 

# THANK YOU